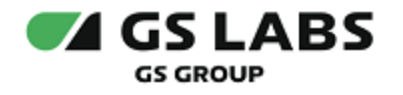

# DRE Advanced Media Platform UI

Руководство пользователя

| Индекс             | PlatformUI-UG  |
|--------------------|----------------|
| Конфиденциальность | Публичный - L0 |
| Ревизия            | 1.0            |
| Статус             | Согласован     |

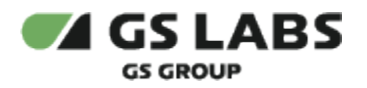

# Содержание

| 1. Аннотация                               | 3 |
|--------------------------------------------|---|
| 2. Термины и сокращения                    | 4 |
| 3. Общее Описание                          | 5 |
| 3.1. Основные Функции                      | 5 |
| 3.2. Требования к Программному Обеспечению | 5 |
| 4. Начало и окончание работы               | 6 |
| 5. Навигация по интерфейсу                 | 7 |
| 5.1. Карточка компонента/сервиса           | 7 |

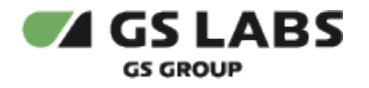

### 1. Аннотация

Данный документ содержит руководство пользователя веб-интерфейса для продукта "DRE Advanced Media Platform UI" (далее по тексту - PlatformUI или Система). Руководство содержит описание элементов вебинтерфейса и порядок работы с ними.

В связи с постоянным совершенствованием продукта, могут иметь место незначительные несоответствия описания и фактического функционирования/внешнего вида интерфейса у конечного пользователя, НЕ ВЛИЯЮЩИЕ НА ОСНОВНУЮ ФУНКЦИОНАЛЬНОСТЬ.

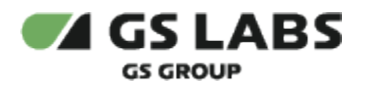

## 2. Термины и сокращения

| Термин        | Определение                                                                                                    |
|---------------|----------------------------------------------------------------------------------------------------|
| DREAMPlatform | (DRE Advanced Media Platform) Комплексное решение для телесмотрения, состоящее из<br>взаимосвязанных компонентов, обеспечивающих генерацию, хранение и доставку<br>контента (OTT и VOD) до телезрителя.                                                                                                    |
| PlatformUI    | Условное обозначение продукта "DRE Advanced Media Platform UI". Программа<br>предназначена для реализации единой точки входа с систему DRE Advanced Media<br>Platform. Предоставляет администраторам платформы доступ к полному списку всех<br>продуктов, доступных на ней в зависимости от комплекта поставки, а также возможности<br>для централизованной настройки этих продуктов. |
| SSO           | Единый сервис авторизации и аутентификации                                                                                                    |
|               |                                                                                                    |

| Сокращение | Расшифровка    |
|------------|----------------|
| SSO        | Single Sign-On |
| UI         | User Interface |

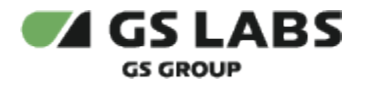

### 3. Общее Описание

### 3.1. Основные Функции

Программа PlatformUI - веб-портал - предназначена для реализации единой точки входа с систему DRE Advanced Media Platform. Предоставляет администраторам платформы доступ к полному списку всех продуктов, доступных на ней в зависимости от комплекта поставки, а также возможности для централизованной настройки этих продуктов.

Особенности:

- 1. Страница представляет собой стартовый экран (dashboard) и предназначена для перехода пользователя между интерфейсами сервисов, входящих в систему.
- 2. Разводящая страница доступна пользователю после прохождения авторизации любым из методов (авторизация с использованием SSO или авторизация в конкретном сервисе).
- 3. Доступен переход с разводящей страницы к компонентам/сервисам, доступным пользователю в рамках его прав.

### 3.2. Требования к Программному Обеспечению

Для работы с веб-интерфейсом требуется веб-браузер.

Также требуется доступ в сеть и наличие подключения к Account Manager и другим сервисам, которые будут отображаться в веб-интерфейсе для данного пользователя.

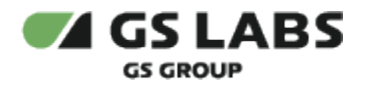

### 4. Начало и окончание работы

Для авторизации пользователь должен использовать учетную запись (логин) и пароль. Чтобы начать работу, откройте браузер и введите в адресную строку адрес сервера, на котором установлен веб-интерфейс, в открывшемся окне авторизации заполните поля **Логин** и **Пароль**, нажмите кнопку **Войти**.

Для смены языка используйте кнопку смены языка интерфейса (Ru / En). В настоящем руководстве приведено описание русскоязычной версии веб-интерфейса.

| 🜠 GS LABS                                                                                                    | DREAMPlatform                                                       | Ru                 |
|----------------------------------------------------------------------------------------------------|---------------------------------------------------------------------|--------------------|
|                                                                                                    |                                                                     |                    |
|                                                                                                    | Вход в аккаунт                                                      |                    |
|                                                                                                    | Лопин                                                               |                    |
|                                                                                                    | Логин                                                               |                    |
|                                                                                                    | Пароль                                                              |                    |
|                                                                                                    | THERE                                                               |                    |
|                                                                                                    | Войти                                                               |                    |
|                                                                                                    | v1.1.1                                                              |                    |
|                                                                                                    |                                                                     | € 000 1µmpar, 2024 |
| В окне авторизации, в по                                                                                                    | оле <i>Пароль</i> , есть кнопка:                                    |                    |
| <ul> <li> </li> <li> <p< th=""><th>вод пароля (символы пароля заменяются на точки);<br/>а в явном виде.</th><th></th></p<></li></ul> | вод пароля (символы пароля заменяются на точки);<br>а в явном виде. |                    |
| В нижней части указана                                                                                                    | версия компонента в формате: v.<версия web-интерфей                 | ica>               |
| Чтобы корректно завершить р                                                                                                    | аботу в веб-приложении, нажмите кнопку 🌱 в правс                    | ом верхнем углу    |

страницы, при нажатии осуществляется выход на страницу авторизации.

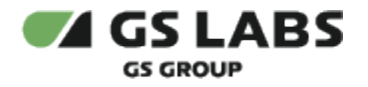

### 5. Навигация по интерфейсу

#### \rm Обратите внимание!

Отображение элементов веб-интерфейса на экране зависит от масштаба отображения страницы в веббраузере.

Если какой-то элемент веб-интерфейса отображается на экране не полностью, рекомендуется уменьшить масштаб отображения страницы в веб-браузере.

#### Веб-интерфейс представлен в следующем виде:

| MPlatform (4)                                                         |                                                                    |                                                                                                    |
|-----------------------------------------------------------------------|--------------------------------------------------------------------|----------------------------------------------------------------------------------------------------|
| Основной MDS Соборование содержимого кранов для конечного потребителя | Абоненты<br>Сорание и порагора<br>Сервис учёта абонентов Оператора | Услуги<br>В Солосоние и собительности подписки<br>Каталог услуг с описанием, стоимостью и длигельности подписки |
| Профили                                                               | Права доступа                                                      | Конфигурация<br>С<br>DRE Config Manager<br>Холнин кладограница и тектор пользовательских сообщения              |

- 1 кнопка переключателя языка интерфейса (русский/английский).
- 2 имя авторизованного пользователя.
- 3 кнопка выхода из Системы.
- 4 наименование группы сервисов, доступ к которым приведен на разводящей странице.
- 5 карточки компонентов/сервисов.

/ Отображаются только карточки сервисов, доступных пользователю в рамках его прав.

Если у пользователя нет доступа ни к одному из сервисов на странице, отображается текст: У вас нет разрешения для доступа к сервисам системы.

Доступ к сервисам настраивается в Account Manager.

#### 5.1. Карточка компонента/сервиса

Для сервисов карточка компонента/сервиса всегда содержит:

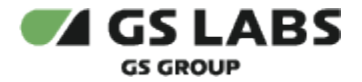

- Заголовок (например, Услуги)
- Название сервиса (например, DRE Advanced Media Platform Rate Management)
- Описание сервиса (например, Каталог услуг с описанием, стоимостью и длительностью подписки)

Содержимое карточки компонента/сервиса зависит от настроек, выполненных администратором Системы при её развертывании. Иными словами, <u>в зависимости от настроек, карточка может содержать дополнительные</u> <u>поля</u>: режим работы (например, SCRAMBLER - DREMARK), отображение разделов WEB UI сервиса/компонента с возможностью перехода к конкретному разделу, возможность отметить сервис избранным.

При клике на карточку в новом окне открывается главная страница интерфейса сервиса.

Пример открываемой вкладки (выбрана карточка Услуги (DRE Advanced Media Platform Rate Management)):

| слуги | GS LABS DRE Advanced Media Pla | tform Rate Management        |                                                                        |           | 🥃 Выйти 🚽          |
|-------|--------------------------------|------------------------------|------------------------------------------------------------------------|-----------|--------------------|
|       | Услуги                         |                              |                                                                        |           |                    |
|       | Введите код или название       | Фильтры 📼                    |                                                                        |           | + Добавить         |
|       | Показывать по: 25 ∨            |                              |                                                                        |           | 1 2 → >I           |
|       | Код                            | Название                     | Описание                                                               | Приоритет | Статус             |
|       | forsmagina                     | Супер Плюс НD                | Подписка для 5 устройств с контентом для всей<br>семьи                 | 1         | Опубликована       |
|       | brokenpictures                 | Тут будут сломанные картинки |                                                                        | 2         | Опубликована       |
|       | 01                             | Все российские сериалы       | Все российские сериалы в одном месте в любое<br>время без ограничений! | 3         | Hosas              |
|       | 2025                           | 2025                         | 2025                                                                   | 4         | Опубликована       |
|       | pdd_1234                       | pdd_Kino1                    | Услуга (фильм) со всеми параметрами: логотипом,<br>баннером и т.д.     | 5         | Опубликована       |
|       | 175                            | Смотри кино                  | Чтобы, значит, не терять связи с другими<br>проектами - смотри кино!   | 6         | Опубликована       |
|       | test_ott_code                  | test ott name                |                                                                        | 7         | В архиве           |
|       | 3                              | Варослый                     | Каналы и фильмы 18+: от эротики до боевиков,<br>триллеров и ужасов.    | 8         | Опубликована       |
|       | nologo                         | Тут не будет логотипа        | Описание: услуга без логотипа                                          | 9         | Опубликована       |
|       | Показывать по: 25 ~            |                              |                                                                        |           | $1 2 \rightarrow $ |

#### © ООО "Цифра", 2024

Документация "DRE Advanced Media Platform UI. Руководство пользователя" является объектом авторского права. Воспроизведение всего произведения или любой его части воспрещается без письменного разрешения правообладателя